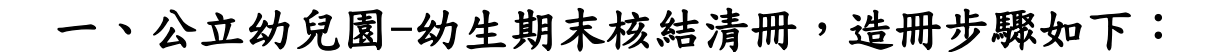

進入全國幼兒園幼生管理系統/就學補助專區/公立期末核結清冊
2、點選「新增幼兒園期末核結清冊」。

|   | ◎全國幼5               | 记園幼        | 生管理    | 系統    | K        | 20   |                   |                              | :臺中市<br>人人名<br>人人名 |                   | 幼兒園<br>●:園所承辦 |
|---|---------------------|------------|--------|-------|----------|------|-------------------|------------------------------|--------------------|-------------------|---------------|
|   | 0                   | ×2         | 公立期末核  | 結清冊   |          |      | 回首頁<br>1180 秒後自動? | <b>罕見字</b><br>登出 <u>重新計時</u> | 使用說明<br>首頁 > 就身    | 常見問題<br>補助專區 > 公1 | 登出<br>立期末核結清冊 |
|   | 主要功能:               | <b>2</b> 幼 | 兒園名稱   | (臺中市/ | 10 A. 10 | 本年位人 | 幼兒園               |                              |                    |                   |               |
|   | * 公告開放區             | 新增         | 會幼兒園期末 | 核結清冊  |          | 重無何口 | 陈叶之 <b>复</b> 称:   |                              |                    |                   |               |
| 1 | * 圜所資料維護與查詢         |            |        |       |          |      |                   |                              |                    |                   |               |
| Č | ● 就學補助專區            |            |        |       |          |      |                   |                              |                    |                   |               |
|   | ▶ 公立幼生收費數額<br>表     |            |        |       |          |      |                   |                              |                    |                   |               |
|   | ▶ 公立幼生身分屬性<br>及收費明細 |            |        |       |          |      |                   |                              |                    |                   |               |
|   | ▶ 公立期末核結清冊          |            |        |       |          |      |                   |                              |                    |                   |               |
|   | * 課後留園補助專區          |            |        |       |          |      |                   |                              |                    |                   |               |

3、確認「幼生身分、補助金額、申請人數」皆無誤後,勾選「全

選」

4、按「儲存後送出申請」。

| - | 22 | 公立期: | 末核結清     | ₩                 |        |       | 111   | 8 秒後自動到 | 出重  | 新計問        | ₫ 首頁 >      | 就學補助專                | Ⅰ區 > 公立期 | 末核結清  |  |
|---|----|------|----------|-------------------|--------|-------|-------|---------|-----|------------|-------------|----------------------|----------|-------|--|
|   | 幼り | 記園名  | 稱 (臺     | 中市                | ) 臺中   | 市     | 幼兒園   |         |     |            |             |                      |          |       |  |
|   | 申記 | 青學年) | 度 110    | 學年度領              | 第1學期   |       |       | 申請日     | 期   | 2022/01/02 |             |                      |          |       |  |
| 5 | 清  | 冊編號  | t India  |                   |        |       |       | 清冊狀態    |     | 新申請        |             |                      |          |       |  |
| ſ | 全選 |      |          |                   |        |       |       |         |     |            |             |                      |          |       |  |
|   |    |      | 白八袋白味    | 宁琏                | 世夕     | 山上口即  | 題書    | 雜費及代辦費  |     |            |             |                      |          |       |  |
|   | 中項 | 填大   | ≫a /) ₀⊒ | <del>- 5</del> 1% | X1 TI  | 山土口州  | 学具    | 8月      | 9   | 月          | <b>10</b> 月 | 11月                  | 12月      | 1月    |  |
|   |    | 1    | 10.000   |                   |        | 20    | 7,000 | 0       | 2,9 | 987        | 2,987       | 2,987                | 2,987    | 1,792 |  |
|   |    | 2    |          | -                 | 1.0.0  | 20    | 7,000 | 0       | 2,9 | 987        | 2,987       | 2,987                | 2,987    | 1,792 |  |
|   |    | 3    | L. N     |                   | 10.000 | 20    | 7,000 | 0       | 1,4 | 187        | 1,487       | 1,487                | 1,487    | 892   |  |
|   |    | 4    | -        |                   |        | 20    | 7,000 | 0       | 1,4 | 187        | 1,487       | 1,487                | 1,487    | 892   |  |
|   |    | 5    |          |                   | -      | 20    | 7,000 | 0       | 2,9 | 987        | 2,987       | 2,987                | 2,987    | 1,792 |  |
|   |    | 6    |          | -                 |        | 20    | 7,000 | 0       | 2,9 | 987        | 2,987       | 2,987                | 2,987    | 1,792 |  |
|   |    | 7    |          |                   | I Bin  | 20    | 7,000 | 0       | 2,9 | 987        | 2,987       | 2,987                | 2,987    | 1,792 |  |
|   |    | 8    | le line  | -                 | Sec.   | 20    | 7,000 | 0       | 2,9 | 987        | 2,987       | 2,987                | 2,987    | 1,792 |  |
|   |    | 9    | 1.11     |                   |        | 20    | 7,000 | 0       | 2,9 | 987        | 2,987       | 2,987                | 2,987    | 1,792 |  |
|   |    | 10   | L        |                   |        | 20    | 7,000 | 0       | 1,4 | 187        | 1,487       | 1,487                | 1,487    | 892   |  |
|   |    | 11   |          | -                 | 111 1  | 20    | 7,000 | 0       | 1,4 | 187        | 1,487       | 1, <mark>4</mark> 87 | 1,487    | 892   |  |
|   |    | 12   | -        |                   | a dear | 20 4  | 7,000 | 0       | 1,4 | 187        | 1,487       | 1,487                | 1,487    | 892   |  |
|   |    |      |          | 儲存                | (可以列印也 | ;可修改) | 儲存後送出 | 出申請(只)  | 刺印不 | 「能修        | 改)          | 雛開                   |          |       |  |

- 二、倘貴校(園)之前已有造冊離園幼生清冊,請依下 列步驟操作:
- 1、點選同一清冊編號之「修改」鍵,勿再新增清冊。

| -    |           |            |           | 牟兄子 使          | 用說明 常見問題      | 1 登出   |
|------|-----------|------------|-----------|----------------|---------------|--------|
| 6 公立 | 期末核結清冊    |            | 1176 秒後自動 | 登出 <u>重新計時</u> | 首頁 > 就學補助專區 > | 公立期末核結 |
| 幼兒園  | 名稱 (臺中市/  | Arrest Law | 幼兒園       |                |               | 回園所清單  |
| 清冊編  | <b>扁號</b> |            | 申請日       | 期              | ~             |        |
|      |           |            | 查詢        |                |               |        |
| 新增幼妇 | 记園期禾核結清冊  |            | 1         |                |               | 1      |
| 項次   | 清冊編號      | 學年學期       | 申請日期      | 審核狀態           | 最後審核日期        | 功能     |
| 1    | A2'       | 110.1      | 2021/1    | 新由諸            |               | 修改员任   |

2、進入頁面後確認「幼生身分、補助金額、申請人數」皆無誤後,

勾選「全選」(讓<u>離園生與在園生</u>造同一清冊)。

3、按「儲存後送出申請」。

| 幼  | 兒園名稱 | (臺中市)                                                                                                    | ● ● ) 臺中           | [中市 ] · · · · · · · · · · · · · · · · · · |       |        |              |     |       |                     |       |      |  |
|----|------|----------------------------------------------------------------------------------------------------|--------------------|-------------------------------------------|-------|--------|--------------|-----|-------|---------------------|-------|------|--|
| 申  | 清學年度 | 110學年度                                                                                                    |                    |                                           | 申請日期  | 2021/  |              |     |       |                     |       |      |  |
| 清  | 冊編號  | A                                                                                                    |                    |                                           | 清冊狀劇  | Ľ.     | 新申請          |     |       |                     |       |      |  |
| 全選 | 4    | è不選 註:                                                                                                    | 【姓名藍色】             | 代表離園生;                                    | 非離園生需 | 於當學期最  | <b>贵後一</b> 個 | 固月才 | 可申請   |                     |       |      |  |
| 由語 | 頂次   | 自分證字號                                                                                                    | 姓名                 | 中生日期                                      | 恩盡    | 雜婁及代辦費 |              |     |       |                     |       |      |  |
|    | **   | >1 /1 ZZ 1 3W                                                                                                    | - ALH              | штнж                                      | 74    | 8月     | 9,           | ∃   | 10月   | 11月                 | 12月   | 1月   |  |
|    | 1    |                                                                                                    | 侯                  | 201                                       | 7,000 | 0      | 74           | 4   | 0     | 0                   | 0     | 0    |  |
|    | 2    |                                                                                                    |                    | 201                                       | 7,000 | 0      | 2,9          | 87  | 2,987 | 2,987               | 2,987 | 1,79 |  |
|    | 3    |                                                                                                    |                    | 201                                       | 7,000 | 0      | 1,4          | 87  | 1,487 | 1,487               | 1,487 | 892  |  |
|    | 4    |                                                                                                    |                    | 201                                       | 7,000 | 0      | 1,4          | 87  | 1,487 | <mark>1,</mark> 487 | 1,487 | 892  |  |
|    | 5    |                                                                                                    | 100                | 201                                       | 7,000 | 0      | 2,9          | 87  | 2,987 | 2,987               | 2,987 | 1,79 |  |
|    | 6    | and the second second second second second second second second second second second second second second second |                    | 201                                       | 7,000 | 0      | 2,9          | 87  | 2,987 | 2,987               | 2,987 | 1,79 |  |
|    | 7    |                                                                                                    | land.              | 201                                       | 7,000 | 0      | 2,9          | 87  | 2,987 | 2,987               | 2,987 | 1,79 |  |
|    | 8    |                                                                                                    | -                  | 201                                       | 7,000 | 0      | 2,9          | 87  | 2,987 | 2,987               | 2,987 | 1,79 |  |
|    | 9    | and the second second                                                                                            | - 181              | 201                                       | 7,000 | 0      | 2,9          | 87  | 2,987 | 2,987               | 2,987 | 1,79 |  |
|    | 10   | In Manual State                                                                                                  |                    | 201                                       | 7,000 | 0      | 2,9          | 87  | 2,987 | 2,987               | 2,987 | 1,79 |  |
|    | 11   | and Indal                                                                                                    |                    | 201                                       | 7,000 | 0      | 2,9          | 87  | 2,987 | 2,987               | 2,987 | 1,79 |  |
|    | 12   |                                                                                                    |                    | 201                                       | 7,000 | 0      | 1,0          | 00  | 1,000 | 1,000               | 1,000 | 600  |  |
|    | 13   |                                                                                                    |                    | 201                                       | 7,000 | 0      | 2,9          | 87  | 2,987 | 2,987               | 2,987 | 1,79 |  |
|    | 14   |                                                                                                    | THE OWNER WATER OF | 201                                       | 7,000 | 0      | 2,9          | 87  | 2,987 | 2,987               | 2,987 | 1,79 |  |
|    | 15   | -                                                                                                    | (Beeks)            | 201                                       | 7,000 | 0      | 2,9          | 87  | 2,987 | 2,987               | 2,987 | 1,79 |  |
|    | 16   |                                                                                                    |                    | 201                                       | 7,000 | 0      | 1,4          | 87  | 1,487 | 1,487               | 1,487 | 892  |  |
|    | 17   | and the second second                                                                                            | 1.1.1.1            | 201                                       | 7,000 | 0      | 2,9          | 87  | 2,987 | 2,987               | 2,987 | 1,79 |  |
|    | 18   |                                                                                                    |                    | 201                                       | 7,000 | 0      | 2,9          | 87  | 2,987 | 2,987               | 2,987 | 1,79 |  |
|    | 19   | -                                                                                                    |                    | 201                                       | 7,000 | 0      | 2,9          | 87  | 2,987 | 2,987               | 2,987 | 1,79 |  |
|    | 20   |                                                                                                    |                    | 201                                       | 7,000 | 0      | 2,9          | 87  | 2,987 | 2,987               | 2,987 | 1,79 |  |
|    | 21   | -                                                                                                    |                    | 20'                                       | 7,000 | 0      | 2,9          | 87  | 2,987 | 2,987               | 2,987 | 1,79 |  |
|    | 22   | all long long li                                                                                                 | 1.000              | 201 (3)                                   | 7,000 | 0      | 2,9          | 87  | 2,987 | 2,987               | 2,987 | 1,79 |  |